## P-2302R Series

**VoIP Station Gateway** 

## **Quick Start Guide**

Version 3.60 6/2005

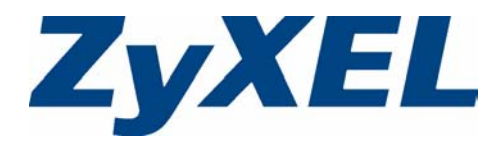

## Overview

This *Quick Start Guide* covers the Prestige (P-2302R) and (P-2302RL) models. It explains how to use your Prestige to make phone calls through the Internet. See your *User's Guide* for more information on all features.

The P-2302RL's lifeline feature adds regular phone services (that do not use the Internet).

The following figure shows your Prestige (A) connected to the modem or router that provides your Internet connection (B). C is your voice service provider.

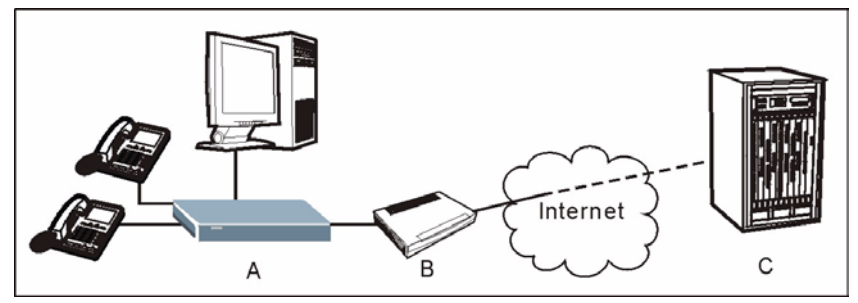

This guide is divided into the following sections.

- 1 Requirements
- 2 Hardware Connections

4 Make Calls Through the Internet

- Initial Configuration
- 3 Initial Configuration

## 1 Requirements

You need the following:

#### Prestige

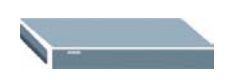

**Power Adaptor** 

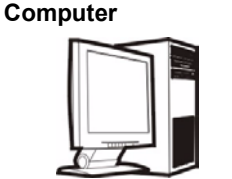

**Telephone Cable** 

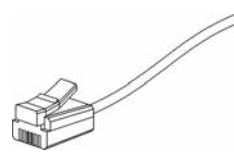

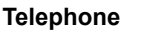

5 Troubleshooting

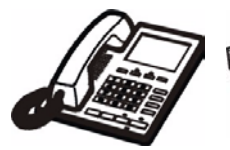

Ethernet Cable

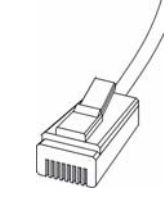

**Broadband Modem or Router** 

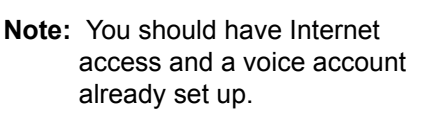

## **2 Hardware Connections**

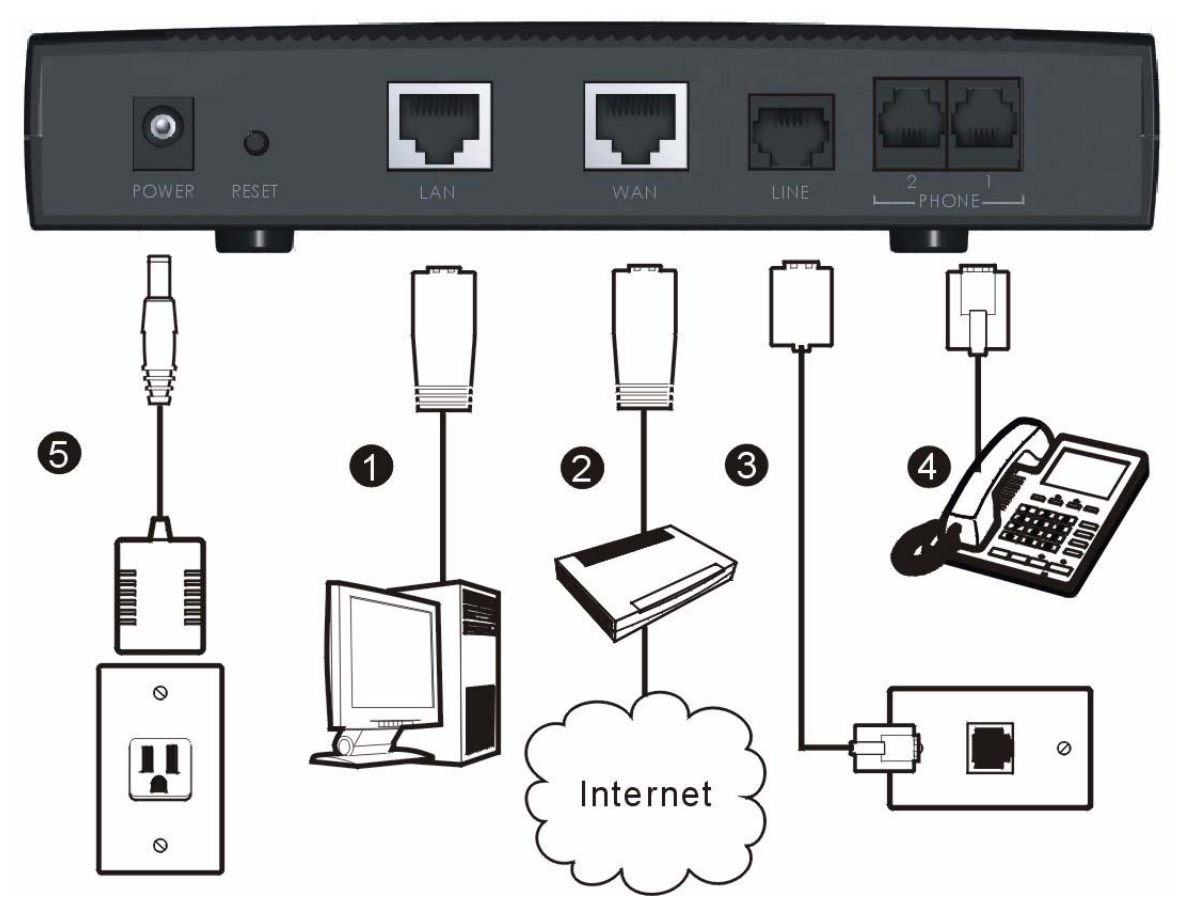

- **1 LAN**: Connect a computer or an Ethernet switch to this port with an Ethernet cable.
- 2 WAN: Connect a broadband modem or router to this port with an Ethernet cable.
- **3 LINE:** (P-2302RL only). Use telephone wire to connect this port to the telephone jack. This is a FXO (Foreign Exchange Office) port.
- **4 Phone 1-2**: Connect one or more analog telephones to these ports using telephone wire. These are FXS (Foreign Exchange Station) ports.
- **5 POWER**: Use the included power adaptor to connect this power socket to an appropriate power source (see the *User's Guide* for power adaptors by region).

The **PWR/VoIP** LED flashes during system startup and stays on after the system self-tests are successful. The **WAN** and **LAN** LEDs turn on if the WAN and LAN ports are properly connected (they flash when sending or receiving data).

## **3 Initial Configuration**

In this section you will access your Prestige and configure it for Internet access and making phone calls through the Internet. Instructions are also provided for configuring the P-2302RL to make regular calls.

1 Launch your web browser. Enter "192.168.1.1" as the web site address.

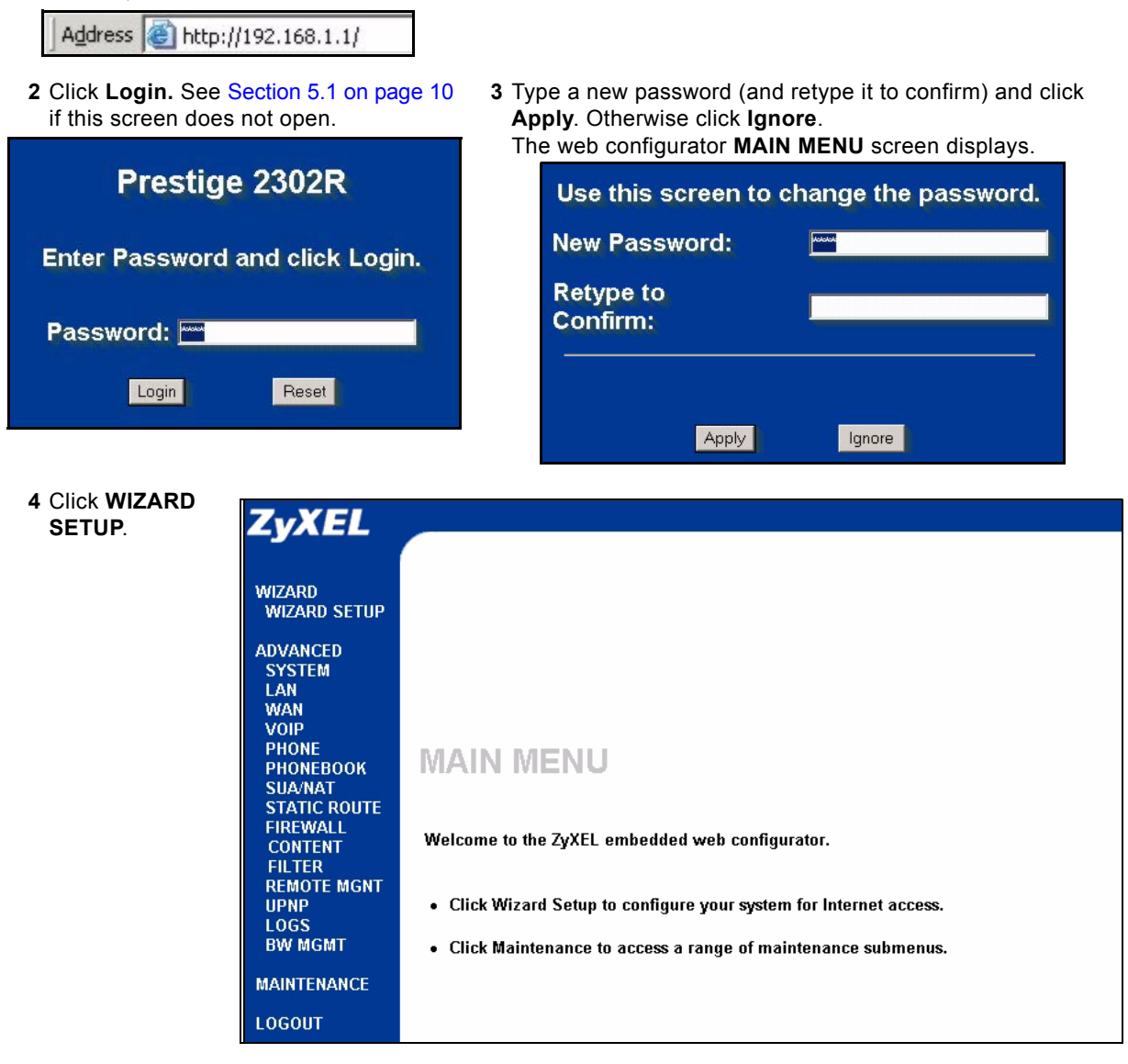

### 3.1 General Setup (Optional)

This screen is optional. You can just click **Next**.

**System Name** is for identifying the Prestige. You can enter your computer's "Computer Name".

**Domain Name:** Manually enter a domain name if you want to. You can also leave it blank or set to whatever may have displayed automatically.

| General Setup:                                                                                                    |
|----------------------------------------------------------------------------------------------------|
| This information is optional, but may be helpful in accessing services of your Internet Service Provider, such as mail and news servers and customer support web pages.                                      |
| Enter a descriptive name for identification purposes. We recommend using your computer's name.                                                                                                    |
| System Name: P2302R                                                                                                    |
| The ISP's domain name is often sent automatically by the ISP<br>to the router. If you are having difficulty accessing ISP<br>services, you may need to enter the Domain Name manually<br>in the field below. |
| Domain Name:                                                                                                    |
|                                                                                                    |
| Next                                                                                                    |

### 3.2 Internet Access Setup

If you were given Internet access settings, enter them in the fields. Otherwise leave the default settings and just click **Next**.

Note: This screen varies depending on the encapsulation you use.

#### 3.2.1 Ethernet

Service Type: Use Standard unless you were given a Road Runner type. The following apply with the Road Runner service types. User Name Password Login Server IP Address (if provided)

| ncapsulation            | Ethernet | • |
|-------------------------|----------|---|
| Service Type            | Standard | - |
| User Name               | N/A      |   |
| Password                | N/A      |   |
| Login Server IP Address | N/A      |   |

#### 3.2.2 PPP over Ethernet

If you are *not* using **Ethernet** encapsulation and are given a username and password, you are using **PPP over Ethernet** encapsulation. Enter the information provided.

Select **Nailed-Up Connection** when you want your connection up all the time (this could be expensive if your ISP bills you for Internet usage time instead of a flat monthly fee).

To not have the connection up all the time, specify an idle time-out period (in seconds) in **Idle Timeout**.

## 3.3 WAN IP Address and DNS Server Settings

If you were given IP address and/or DNS server settings, enter them in the fields.

Otherwise leave the default settings and just click **Next**.

| ISP Parameters | s for Internet Access |
|----------------|-----------------------|
| Encapsulation  | PPP over Ethernet 💌 🗤 |
| Service Name   |                       |
| User Name      |                       |
| Password       | solekilekile          |
| 🗖 Nailed-Up    | Connection            |
| Idle Timeout   | 100 (Seconds)         |
|                |                       |
|                |                       |
|                | Back Next             |

| Get automatically from     Use fixed IP address                                               | ISP (Default)    |
|-----------------------------------------------------------------------------------------------|------------------|
| My WAN IP Address                                                                             | 0.0.0.0          |
| My WAN IP Subnet Mask                                                                         | 0.0.0.0          |
| Gateway IP Address                                                                            | 0.0.0            |
| System DNS Servers                                                                            |                  |
| First DNS Server                                                                              | From ISP         |
| Second DNS Server                                                                             | From ISP  0.0.0  |
| Third DNS Server                                                                              | From ISP         |
| WAN MAC Address                                                                               |                  |
| <ul> <li>Factory Default</li> <li>Spoof this Computer's M<br/>Address - IP Address</li> </ul> | MAC 192.168.1.33 |

#### 3.4 SIP Account 1 Setup

Note: You should have a voice account already set up.

Fill in the fields with information from your voice service provider. Leave the default settings in fields for which no information was provided (except if otherwise specified).

**Note:** This screen configures SIP account 1. See the User's Guide for details on using the VoIP screens to configure SIP account 2.

If you have a SIP account like 1234@VoIP-SIP1 Settings provider.com,"1234" would be the SIP Number and "VoIP-provider.com" would be SIP Number ChangeMe the SIP Service Domain SIP Local Port 5060 (1024-65535) SIP Server Address REGISTER Server Address/Port: If you server.sip.net have no registrar server information, copy SIP Server Port 5060 (1024-65535) what you entered in the SIP Server **REGISTER Server Address** server.sip.net Address/Port fields. **REGISTER Server Port** 5060 (1024-65535) Voice Compression Type: Use the setting SIP Service Domain server.sip.net you were given, otherwise leave the default settina. Authentication Authentication User-ID NAT Passthrough Type: Use NONE unless ChangeMe you were told to use a STUN or outbound Authentication Password proxy server. G.711 > G.729 🔻 Voice Compression Type Server Address/Port: Enter the STUN or outbound proxy server's information.Ignore NAT Passthrough Type NONE these fields if you selected NONE for the NAT Passthrough Type. Server Address Server Port 0 (1024-65535) Country Code: Select the country where your Prestige is located. RFC 2833 💌 **DTMF Mode** Click Finish. USA ٠ **Country Code** The PWR/VoIP LED turns orange after the Prestige registers your SIP account. Back Finish

## 3.5 Speed Dial Configuration

Click **PHONE BOOK** in the navigation panel and then **Speed Dial**.

Speed dial provides shortcuts for dialing frequently used (VoIP) phone numbers.

You can use speed dial entries for peer-topeer calls or SIP numbers that use letters.

Select a speed dial key combination.

Enter the SIP number of the party you will call and a name to identify them.

Select **Use Proxy** if calls to this party use your SIP account.

Select **Non-Proxy (Use IP or URL)** if calls to this party use a different SIP server or go directly to the callee's VoIP phone (peer-topeer). Enter the SIP server's or the party's IP address or domain name.

Click Add.

| Ada           | I Now Fr                                                                                                    | ator       |                    |                             |           |      |
|---------------|----------------------------------------------------------------------------------------------------|------------|--------------------|-----------------------------|-----------|------|
| Aut           | I New CI                                                                                                    | iuy        | 12                 |                             |           |      |
| Speed<br>Dial | SIP Nu                                                                                                    | mber       | Name               | Туре                        |           |      |
|               |                                                                                                    |            | j.                 | Use Proxy                   |           |      |
| #01 •         | <max1< td=""><td>27&gt;</td><td><max 127=""></max></td><td colspan="2">C Non-Proxy (Use IP or URL)</td><td>Ade</td></max1<> | 27>        | <max 127=""></max> | C Non-Proxy (Use IP or URL) |           | Ade  |
|               |                                                                                                    |            |                    | Kmax 127>                   |           |      |
| Sur           | and Dial                                                                                                    | Dhana Daak |                    |                             |           |      |
| opt           | ieu Diai                                                                                                    |            |                    |                             |           | -    |
| Spe           | ed Dial                                                                                                    | SIP Number | Name               | Destination                 | Delate E  | ai l |
|               |                                                                                                    |            |                    |                             | Delete E  |      |
| #UZ           |                                                                                                    | U          |                    |                             | Delete    |      |
| #03           |                                                                                                    |            |                    | 0                           | Delete E  | nt   |
| #04           |                                                                                                    | 0          | 0                  | ٥                           | Delete Ei | dit  |
| #05           |                                                                                                    |            | D                  |                             | Delete E  | tit  |
| #06           |                                                                                                    | D          | 0                  | ٥                           | Delete Ei | tit  |
| #07           |                                                                                                    | 0          | D                  | ٥                           | Delete E  | tit  |
| #08           |                                                                                                    | 0          | 0                  | a                           | Delete E  | dit  |
| #09           |                                                                                                    | 0          | D                  | 0                           | Delete E  | tit  |
|               |                                                                                                    | n          | 0                  | a                           | Delete E  | dit  |

P

# 3.6 Lifeline Configuration (P-2302RL)

Click **PHONE BOOK** in the navigation panel and then **Lifeline**.

**PSTN Pre-fix Number:** If you want to make a regular call when the **PWR/VoIP** LED is orange, dial the prefix number that you configure here and the phone number.

If the **PWR/VoIP** LED is green or off, make regular calls without a prefix number.

**Relay to PSTN:** Enter phone numbers that should use the regular phone service (without the prefix number). Do this for emergency numbers. The numbers must be for regular phones (not VoIP phones).

Click Apply.

| PSTN Pre-fi<br>Number | i× 000 | 0 |  |
|-----------------------|--------|---|--|
| elay to PS            | TN     |   |  |
| 1.                    |        |   |  |
| 2.                    |        |   |  |
| 3.                    |        |   |  |
| 4.                    |        |   |  |
| 5.                    |        | _ |  |

## 4 Make Calls Through the Internet

Dial a numerical SIP number (like "12345" for example) on your phone's keypad.

Use speed dial entries for peer-to-peer calls or SIP numbers that use letters. Dial the speed dial entry on your telephone's keypad.

Use your voice service provider's dialing plan to call regular telephone numbers.

## 5 Troubleshooting

| PROBLEM                                                               | CORRECTIVE ACTION                                                                                                    |  |  |  |  |
|-----------------------------------------------------------------------|----------------------------------------------------------------------------------------------------|--|--|--|--|
| None of the LEDs turn<br>on when you connect<br>the Prestige's power. | Make sure that you have the correct power adaptor connected to the Prestige and an appropriate power source. Make sure that the power source is turned on. Check all cable connections.                                                                                                    |  |  |  |  |
|                                                                       | If the LEDs still do not turn on, you may have a hardware problem. In this case, you should contact your local vendor.                                                                                                    |  |  |  |  |
| Cannot access the                                                     | Check the cable connection from your computer to the Prestige.                                                                                                    |  |  |  |  |
| Prestige from my<br>computer.                                         | Make sure your computer's IP address is in the same subnet as the Prestige's IP address (see Section 5.1 on page 10).                                                                                                    |  |  |  |  |
|                                                                       | Make sure your computer's Ethernet adapter is installed and functioning properly.                                                                                                    |  |  |  |  |
| Cannot access the                                                     | If the Prestige's IP address has changed, then enter the new one as the URL.                                                                                                    |  |  |  |  |
| web configurator.                                                     | Use Internet Explorer 6.0 and later or Netscape Navigator 7.0 and later with JavaScript enabled.                                                                                                    |  |  |  |  |
|                                                                       | Make sure you enter the password correctly (the field is case sensitive).                                                                                                    |  |  |  |  |
|                                                                       | If you've changed the Prestige's password and forgotten it, use the <b>RESET</b> button. Press<br>the button in for about 10 seconds (or until the <b>PWR</b> LED starts to blink), then release it.<br>It returns the Prestige to the factory defaults (password is 1234, LAN IP address<br>192.168.1.1 etc.; see your User's Guide for details). |  |  |  |  |
| Cannot access the<br>Internet.                                        | Verify the Internet connection settings in the wizard. Make sure you entered the correct user name and password if you are using PPPoE.                                                                                                    |  |  |  |  |
| There is no dial tone.                                                | Check the telephone connections.                                                                                                    |  |  |  |  |
|                                                                       | You can test the telephone wire by using it to connect a telephone to a regular telephone outlet and checking for a dial tone.                                                                                                    |  |  |  |  |
| The dial tone beeps                                                   | Make sure you have the wizard screens properly configured.                                                                                                    |  |  |  |  |
| (pulses).<br>I can't make calls.                                      | You can also check the Prestige's IP addresses and SIP account 1's registration status in the <b>Maintenance Status</b> screen. The dial tone will be steady (and you should be able to make calls) after the SIP account is registered.                                                                                                    |  |  |  |  |

### 5.1 Set Up Your Computer's IP Address

This section shows you how to set your Windows NT/2000/XP computer to automatically get an IP address. This ensures that your computer can with your Prestige. Refer to your *User's Guide* for detailed IP address configuration for other Windows and Macintosh computer operating systems.

- 1 In Windows XP, click start, Control Panel. In Windows 2000/NT, click Start, Settings, Control Panel.
- 2 In Windows XP, click Network Connections. In Windows 2000/NT, click Network and Dial-up Connections.
- 3 Right-click Local Area Connection and then click Properties.

- 4 Select Internet Protocol (TCP/IP) (under the General tab in Win XP) and click Properties.
- 5 The Internet Protocol TCP/IP Properties screen opens (the General tab in Windows XP).
- 6 Select the Obtain an IP address automatically and Obtain DNS server address automatically options.
- 7 Click OK to close the Internet Protocol (TCP/IP) Properties window.
- 8 Click Close (OK in Windows 2000/NT) to close the Local Area Connection Properties window.
- 9 Close the Network Connections screen.

| ou can get IP settings assigned<br>is capability. Otherwise, you nee<br>ie appropriate IP settings. | automatic<br>ed to ask y | ally if y<br>our ne | iour ne<br>stwork | twork su<br>administ | upports<br>trator for |
|----------------------------------------------------------------------------------------------------|--------------------------|---------------------|-------------------|----------------------|-----------------------|
| Obtain an IP address autom                                                                          | atically                 |                     |                   |                      |                       |
| ○ Use the following IP address                                                                      | s:                       |                     |                   |                      |                       |
| [P address:                                                                                         |                          | 18                  | - 82              | 10                   |                       |
| Sybnet mask:                                                                                        |                          | (4)                 | - 30              | 89                   |                       |
| Default gateway:                                                                                    | Γ                        | -<br>               | 17                | 12                   | 1                     |
| • Obtain DNS server address                                                                         | automatic                | ally                |                   |                      |                       |
| C Use the following DNS serv                                                                        | er addres:               | ses: —              |                   |                      | 1                     |
| Ereferred DNS server:                                                                               |                          |                     | 1                 | 5                    | J                     |
| Alternate DNS server:                                                                               | Γ                        |                     | 22                | £2                   |                       |
|                                                                                                    |                          |                     |                   | Adv                  | anced                 |

## **Viewing Your Product's Certifications**

- 1 Go to <u>www.zyxel.com</u>.
- 2 Select your product from the drop-down list box on the ZyXEL home page to go to that product's page.
- **3** Select the certification you wish to view from this page.